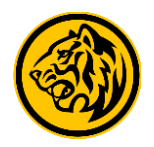

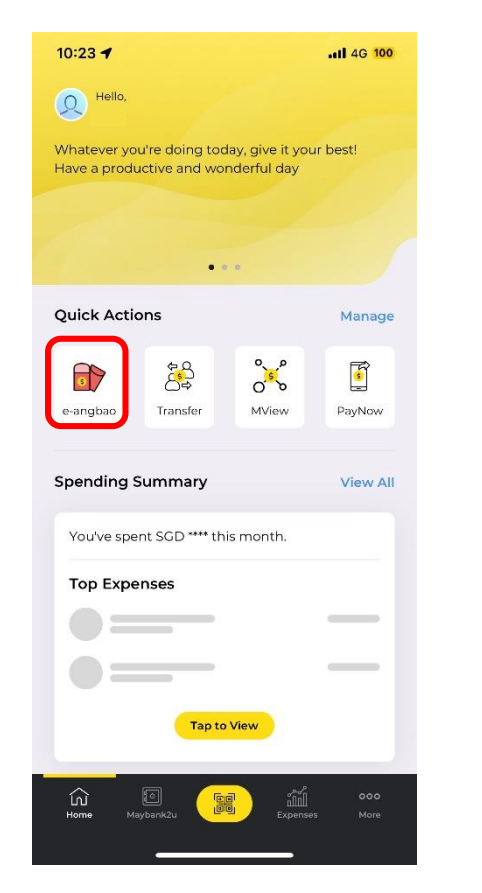

Step 1) Login to Maybank2u SG (Lite) app and tap on **'e-angbao'** via Quick Actions.

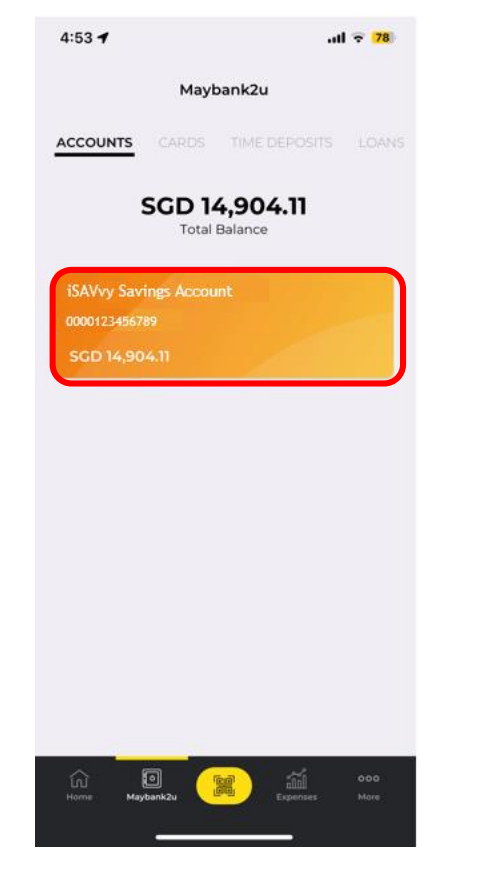

Step 2) Alternatively, tap on 'Maybank2u', and select your preferred account.

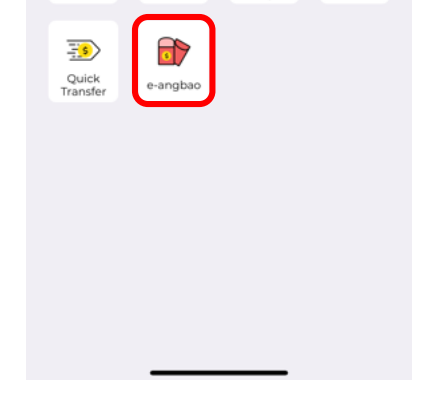

Accounts

**View Transactions** 

F

Scan & Pay

5

PayNow

iSAVvy Savings Account

0000123456789

ŝ

Transfer

ati 🗟 <mark>78</mark>)

**8** ....

Pay Cards

...

4:53 🖌

 $\leftarrow$ 

Step 3) Tap on 'e-angbao'.

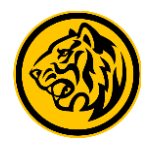

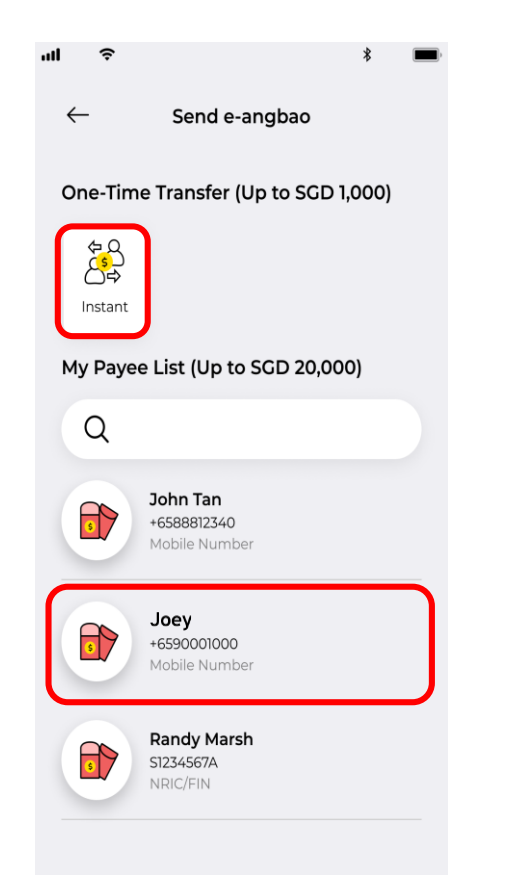

Step 4) Tap on '**Instant'**, or select a recipient under My Payee List.

| <b>ull</b> M2U 🗢 | 2:11 PM  | ¥ 100% 🔳,           |
|------------------|----------|---------------------|
| ← Send e-angbao  |          |                     |
| ID type          |          |                     |
| Mobile Number    |          | ~                   |
| Mobile number    |          |                     |
| +65 9            | 0001000  | ŧ                   |
|                  |          |                     |
|                  |          |                     |
|                  |          |                     |
| 1                | 2        | 3                   |
|                  | ABC      | DEF                 |
| 4<br>сні         | 5<br>JKL | 6<br><sup>мно</sup> |
| 7<br>PQRS        | 8<br>TUV | 9<br>wxyz           |
|                  | 0        | $\bigotimes$        |
|                  |          |                     |

Step 5) For new Payee, enter recipient's mobile number.

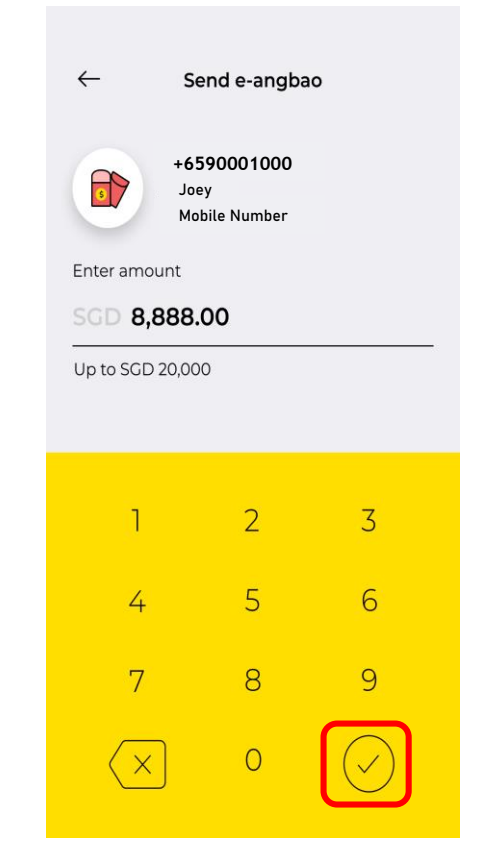

Step 6) Enter gifting amount and tap on the icon to proceed.

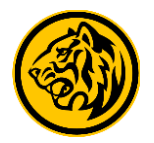

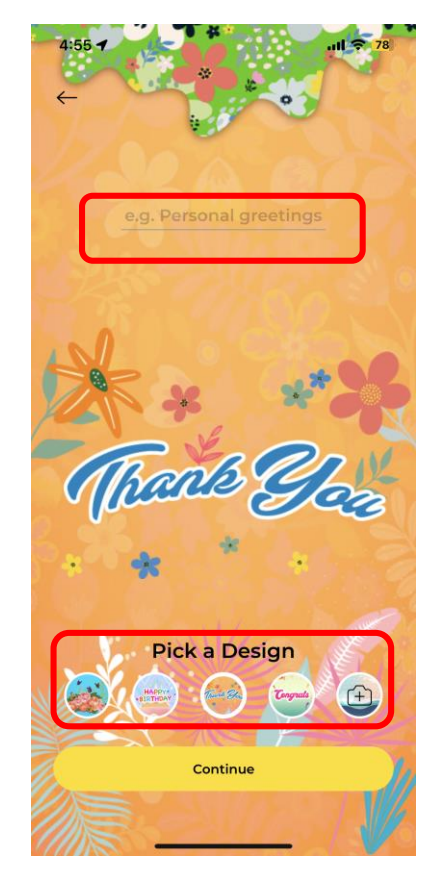

Step 7) Personalise your eangbao by picking a design and enter a personal greeting.

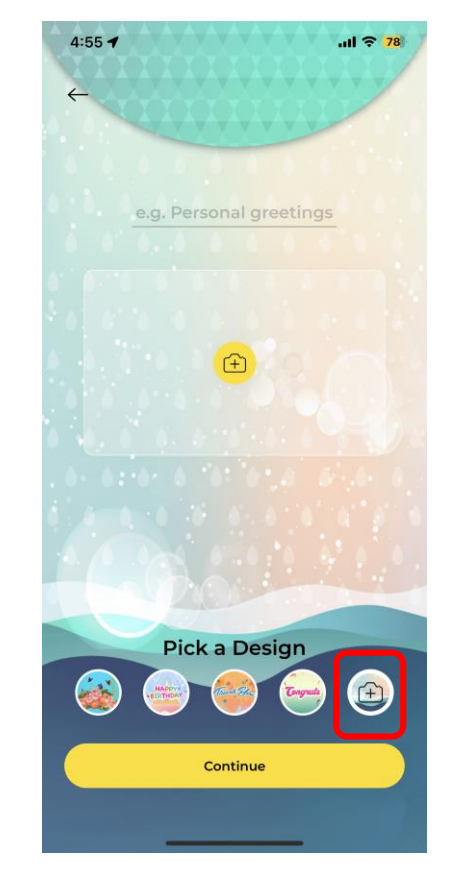

Step 8) You can also choose to customize your e-angbao with a photo of your choice.

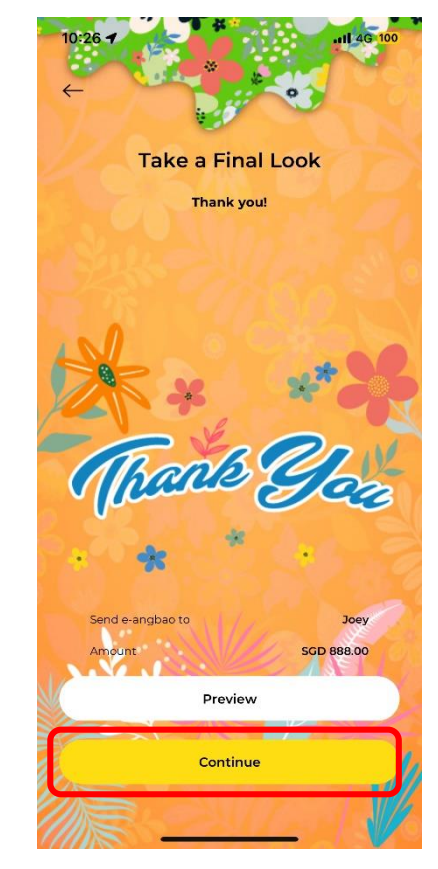

Step 9) If the design is all good, tap **'Continue'** to proceed.

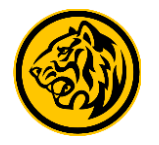

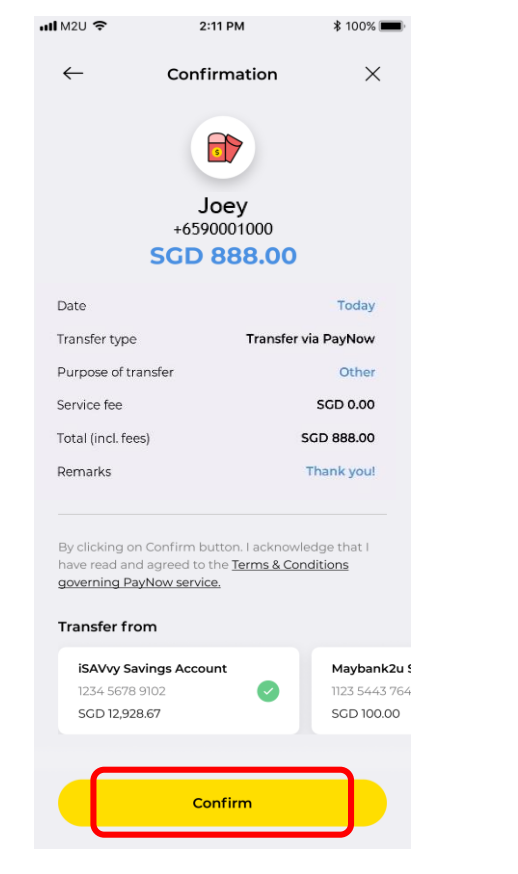

Step 10) Select your debiting account and tap **'Confirm'** to complete transaction.

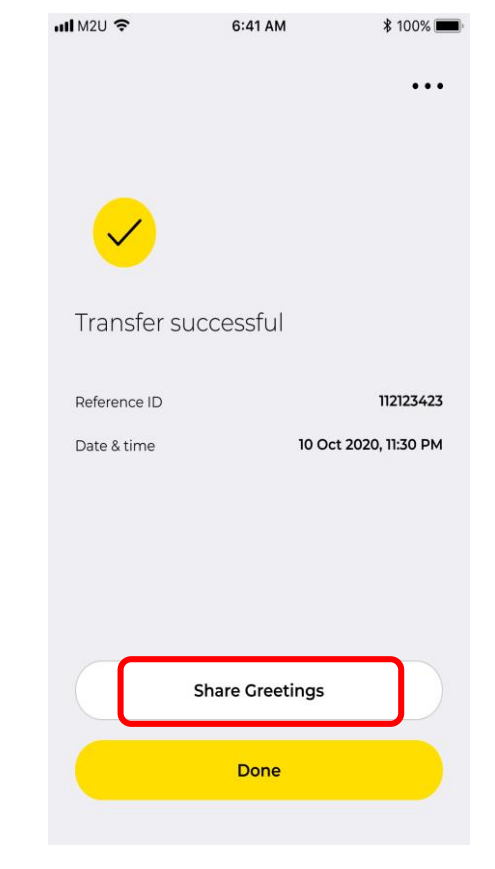

You've just sent an e-angbao! To share e-angbao, tap on 'Share Greetings' to share via preferred channels.